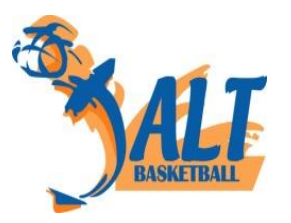

## COTISATIONS SAISON 2024 / 2025

Pour info : « UX » (« Under X »), signifie les licenciés de moins « X » ans ; soit par exemple pour U7, les enfants de moins de 7 ans.

| Catégorie                                 | Année de naissance  | Jusqu'au 3/07 | Après 3/07 |
|-------------------------------------------|---------------------|---------------|------------|
| U5 (Micro Basket)                         | 2020 - 2021         | 125           | 135        |
| U7 (Baby Basket)                          | 2018 - 2019         | 150           | 160        |
| U9 (Mini-Poussin)                         | 2016 - 2017         | 185           | 195        |
| U11 (Poussin)                             | 2014 - 2015         | 230           | 240        |
| U13 (Benjamin)                            | 2012 - 2013         | 245           | 255        |
| U15 (Minime)                              | 2010 - 2011         | 265           | 275        |
| U18 (Cadet)                               | 2007 - 2008 - 2009  | 275           | 285        |
| U21 (Junior)<br>évoluant en U21 ou Senior | 2004 - 2005 - 2006  | 285           | 295        |
| Senior                                    | 2003 et avant       | 285           | 295        |
| Dirigeant, Bureau, Bénévole *             |                     | 80            | 90         |
| Entraineur / arbitre *                    | Pas de limite d'âge | 105           | 115        |
| Loisir /3x3 Loisir *                      |                     |               | _          |
| Licence Club*                             |                     | 30            | 30         |

En cas de licences multiples, la deuxième est minorée de 30% et les suivantes sont à demitarif (la réduction s'applique aux licences les moins chères, et ne s'applique pas aux licences marquées de « \* »).

La remise de moins 10 € ne s'applique pas sur les licences à tarif réduit (-30% ou -50%).

Frais de Mutation : Joueur licencié dans un autre club la saison passée

A partir des U15, la cotisation relative à une Mutation supporte un coût supplémentaire de 60 €

<u>Frais de Prêt :</u> Joueur prêté par la JALT à un autre club ou prêté par un autre Club à la JALT

Pour la catégorie U15 : 56 €, pour les catégories au-delà : 90€ Les frais de prêt sont à verser au CLUB qui reçoit le joueur La licence et les frais associés restent ceux du club d'origine.

NB : Montants intégralement reversés au comité

## MODE D'EMPLOI D'INSCRIPTION

Les formulaires d'inscription sont disponibles en mode « pdf formulaire », et sont téléchargeables sur le site web de la Jalt Basket <u>https://www.jaltlemans-basket.fr/</u>

L'avantage du « pdf formulaire », c'est qu'il vous permet de saisir directement les informations dans le document. Cela évite d'une part les erreurs de relecture, et d'autre part, vous pourrez donc d'une année sur l'autre, vous réinscrire plus facilement en ne faisant que la mise à jour des informations qui auront changé.

## Si vous choisissez le formulaire pdf, il faut donc :

- Télécharger ou utiliser les documents fournis par mail :
  - « Categorie\_Nom\_Prenom\_ Inscription\_Mineur.pdf » et
    - « Categorie\_Nom\_Prenom\_Urgence\_Mineur.pdf »
  - ou « Categorie\_Nom\_Prenom\_Inscription\_Majeur.pdf »,
- Saisir les informations dans le ou les document(s),
- Imprimer les documents ou les envoyer directement à l'adresse de la JALT
- Passer au secrétariat de la JALT, signer votre dossier et régler la licence.

**NB** : si vous avez conservé sur votre ordinateur, les documents formulaires de l'an dernier, vous pouvez les modifier et nous les renvoyer.

## Si vous choisissez le pdf simple, il faut donc :

- Télécharger ou utiliser les documents fournis par mail (ou passer les prendre au secrétariat de la JALT) :
  - « Fiche\_Inscription\_Mineur.pdf » et « FicheUrgence.pdf »
  - ou « Fiche\_Inscription\_Majeur.pdf »,
- Remplir le ou les document(s) imprimé(s),
- Passer au secrétariat de la JALT, signer votre dossier et régler la licence.

Si vous avez déjà un dossier de la saison précédente, vous pouvez passer nous modifierons ensemble les informations ayant changé.